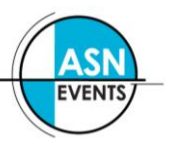

## **REGISTER MULTIPLE DELEGATES TO ATTEND A CONFERENCE**

Please familiarise yourself with the Registration options, Accommodation terms and conditions as well as the cancellation policy on the conference website before continuing.

- 1. Follow the "register now" links on the conference website.
- 2. You will be presented with a screen similar to the following:

| Login                                                                 |                                                                                                    |
|-----------------------------------------------------------------------|----------------------------------------------------------------------------------------------------|
| Create a new Currinda Profile                                         | Login to your Currinda profile                                                                                                    |
| Create a Currinda profile to access ASN managed events and societies. | Login to your Currinda profile and edit your details for any ASN managed event or society.                                                                     |
| Begin here                                                            | You may have a <b>Currinda</b> profile if you have registered for an event using Currinda before, or are a<br>member of an association managed using Currinda. |
|                                                                       | Email:                                                                                                    |
|                                                                       | Password:                                                                                                    |
|                                                                       | Forgotten password?                                                                                                    |

#### IF YOU DO NOT HAVE A CURRINDA PROFILE

If **you** (as the Group Manager) do <u>not</u> have a user profile already in the online system, please select the login option: Create a new Currinda profile.

Complete your own contact details. You need to create a password.

Passwords are case sensitive. Fields in red must be completed.

#### IF YOU DO HAVE A CURRINDA PROFILE

If **you** (as the Group Manager) already have an online profile from previous conferences/abstract submissions, please select the login option: Login to your Currinda profile

Use your email & password previously created to login to your online profile.

Contact ASN Events if you have trouble logging in.

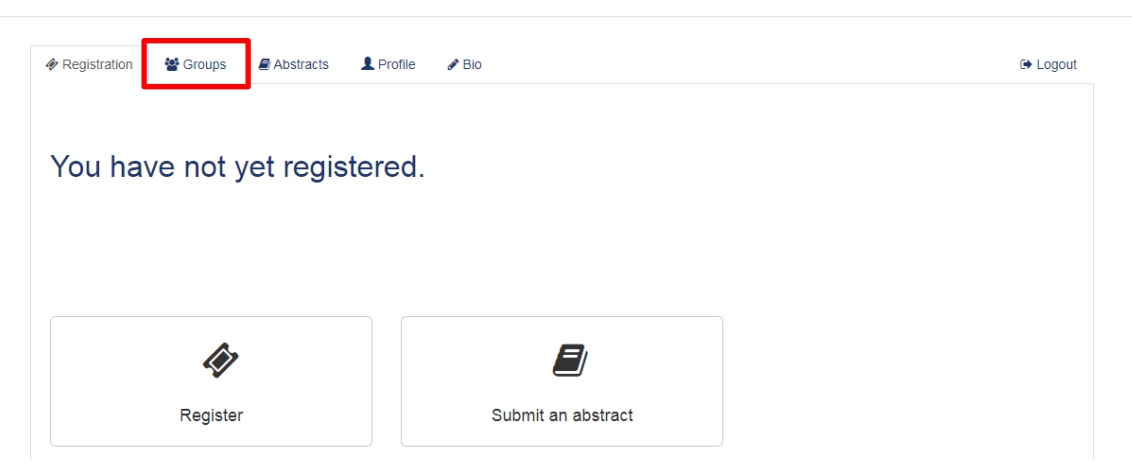

3. Once logged in, navigate to the GROUPS tab

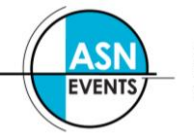

4. You will be presented with a screen similar to the following:

| <ul> <li>Registration</li> <li>Groups</li> <li>Abstracts</li> <li>Profile</li> <li>Bio</li> </ul>                                                                                   | 🕩 Logout |  |  |  |
|----------------------------------------------------------------------------------------------------|----------|--|--|--|
|                                                                                                    |          |  |  |  |
| Register another delegate for this event                                                                                                    |          |  |  |  |
| To register one of your managed users for this event, select them from the drop down list below. To register a user that you do not manage, enter their email below                 | V.       |  |  |  |
| Email Register                                                                                                    |          |  |  |  |
|                                                                                                    |          |  |  |  |
| Current registered delegates<br>You have not registered any delegates for this event.                                                                                               |          |  |  |  |
|                                                                                                    |          |  |  |  |
| Finalise your group                                                                                                    |          |  |  |  |
| After finalising you will be able to add more delegates if you wish however you will not be able to edit your own registration.                                                     |          |  |  |  |
| If you have registered all the delegates you are wanting to manager and added the registration items (if any) you desire for yourself, please finalise your group to allow payment. |          |  |  |  |
|                                                                                                    |          |  |  |  |

5. To register a user you've not previously managed, enter **their** email address and click "**Register**".

If the user email has not previously been used in the system, you will need to create a profile by completing the fields in red. Please check that the user doesn't have any other emails that may have been previously used.

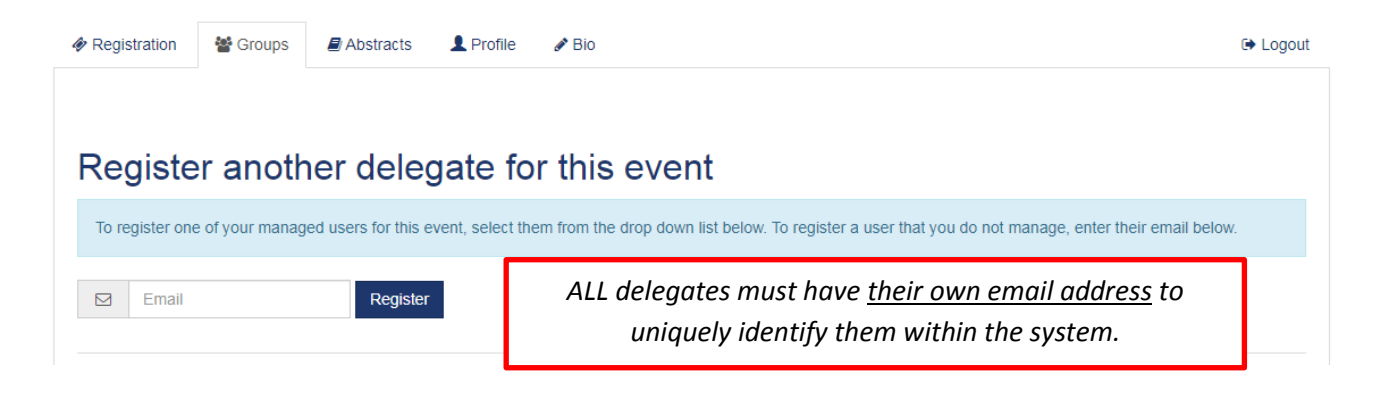

**Note:** If you have previously managed users in the past, there will be another option available allowing you to select names from a drop-down list.

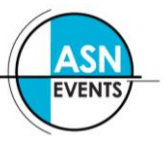

6. Follow the registration prompts to register the delegate for the conference.

For more information about these options, please visit the specific conference website.

7. On completion of each registration, click '*RETURN TO DASHBOARD*' to continue registering the rest of your group.

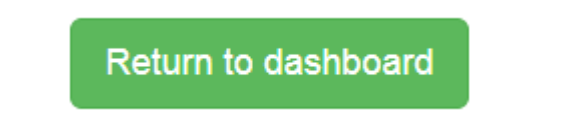

8. A list of the users you've registered will appear – double check all the details are correct and make any changes as necessary. Please pay careful attention to dietary and/or special requirements.

### Register another delegate for this event

| To re | gister one of your managed user | s for this event, select them from the drop down list below. To register a user that you do not manage, enter their email below. |
|-------|---------------------------------|----------------------------------------------------------------------------------------------------|
|       | Email                           | Register                                                                                                    |

## Current registered delegates

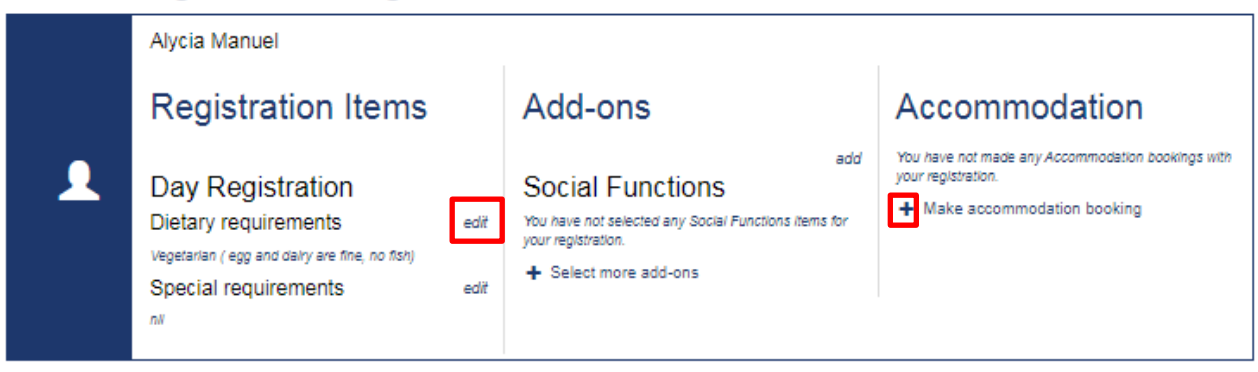

# Finalise your group

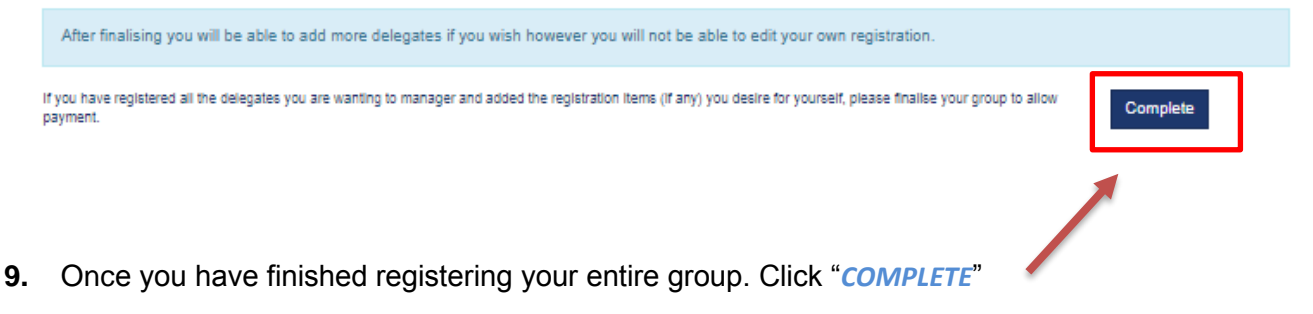

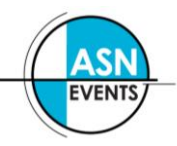

**10.** Payment for your entire group can be made via credit/debit card, cheque or by invoice. Scroll to the bottom of your profile to the payment section.

| Your group registration has been marked as complete. You will receive a confirmation email.                                                                                                    |             |  |  |  |
|----------------------------------------------------------------------------------------------------|-------------|--|--|--|
|                                                                                                    | 🕒 Logout    |  |  |  |
| Register another delegate for this event         To register one of your managed users for this event, select them from the drop down list below. To register a user that you do not manage, enter their email below         Image: The select the select the sele | w.          |  |  |  |
| Current registered delegates                                                                                                    |             |  |  |  |
| Alycia Manuel  Registration Items Day Registration Dietary requirements Vegetarian ( egg and dairy are fine, no fish) Special requirements edit ni                                                                                                    | ikings with |  |  |  |
| Outstanding — \$400.00                                                                                                    | ]           |  |  |  |
| Outstanding — \$400.00         You have 0 payments pending ?         Make Payment         You have 1 delegate that are awaiting payment.         • Alycia Manuel - \$400.00                                                                                                    |             |  |  |  |
|                                                                                                    |             |  |  |  |
| If you yourself will be attending the conference, you will need to register yourself through the<br>'REGISTRATION' tab located next to your 'GROUP' tab. Please select "Register".                                                                                                    |             |  |  |  |
| Your group registration has been marked as complete. You will receive a confirmation email.                                                                                                    |             |  |  |  |
| Register another delegate for this event         To register one of your managed users for this event, select them from the drop down list below. To register a user that you do not manage, enter their email below.         Image: The select the select them from the drop down list below.         Image: The select the select them from the drop down list below.                                                                                                    |             |  |  |  |